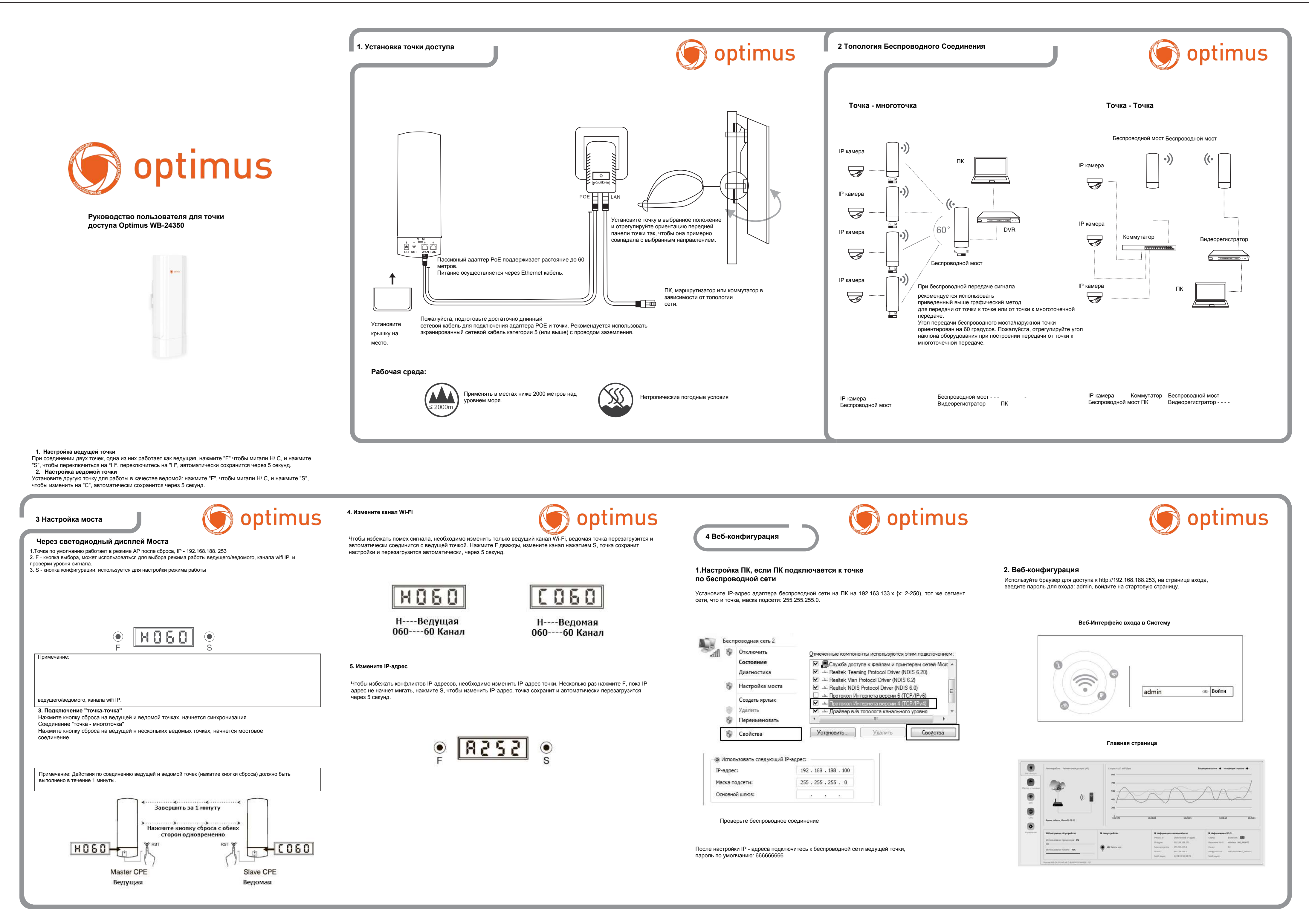

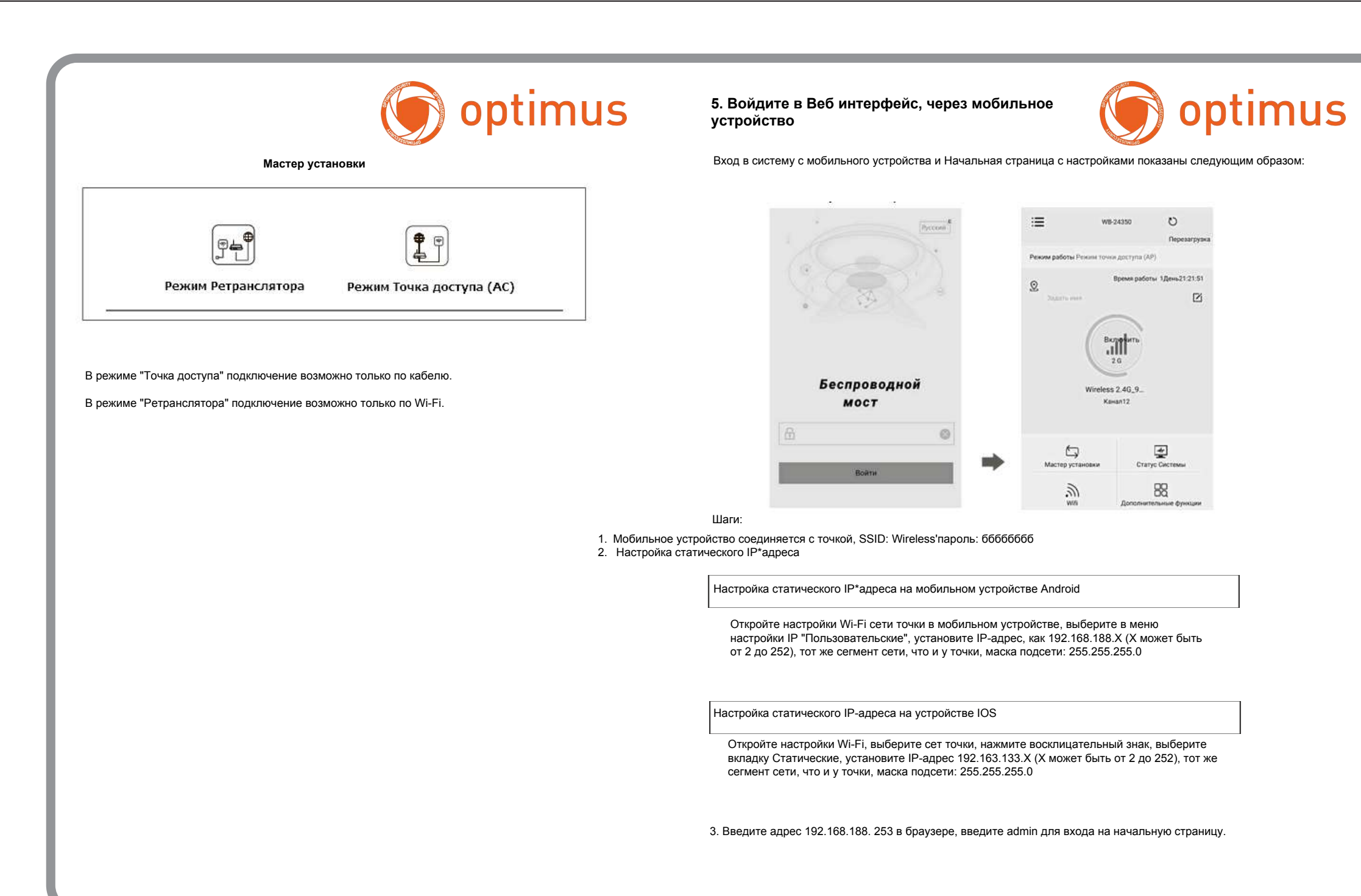

|                                                             |                 |      |                    | 0                               | ptimu                        |  |
|-------------------------------------------------------------|-----------------|------|--------------------|---------------------------------|------------------------------|--|
| ( Wi-Fi                                                     |                 |      |                    | 🗙 Свойства сети "Wireless 2.4 🗸 |                              |  |
| Включить Wi-Fi                                              | •               | )    |                    | Прокси-сервер                   | Нет >                        |  |
| Nogkmontemble cette<br>Winnless 2.46, 940872                |                 |      |                    | Настройки IP                    | Пользовательские Э           |  |
| <ul> <li>Подализнено, без доступа и<br/>инстриет</li> </ul> |                 | 6    |                    | IP-адрес                        | 192.168.188.174              |  |
| TP-LINK_98868E<br>Corpussio                                 | A 0             | 8    |                    | Шлюз                            | 255.255.255.0                |  |
| Tech-online     Corposese                                   | 4               | e    |                    | Префикс                         | 24                           |  |
|                                                             |                 |      |                    | DNS 1                           | 8.8.8.8                      |  |
| роступные сети                                              |                 |      |                    | DNS 2                           | 1.0.4.4                      |  |
| Otvoerne                                                    |                 |      |                    |                                 |                              |  |
| астройка на системе Andr                                    | oid             |      |                    |                                 |                              |  |
| 15.51 Cp 28 aer                                             |                 | <    |                    | Конфигурац                      | <b>≑ চে ৬ √ ৫</b><br>19 IPv4 |  |
| Настройки                                                   |                 |      |                    |                                 |                              |  |
| Q. Понск                                                    |                 | Вру  | оматически<br>чную | 1                               |                              |  |
| Apple ID, 4Cloud, iTuries Store и A                         | ap Store        | Boo  | tP                 |                                 |                              |  |
|                                                             |                 | IP-a | ной ір<br>дрес     |                                 | 192.168.188.1                |  |
| Авиарежим                                                   | 0               | Mad  | ка подсети         |                                 | 255.255.255.0                |  |
| 😪 wi-Fi 🛛 Wireless                                          | 2.4             | Mag  | шрутизато          | p                               |                              |  |
| Bluetooth Dog                                               | ВКЛ.<br>КЛЮЧЕНО |      |                    |                                 |                              |  |

Настройка для системы